## **MVHS-online**

## Textblock mit Informationen zum Kursleitenden

So wird's gemacht:

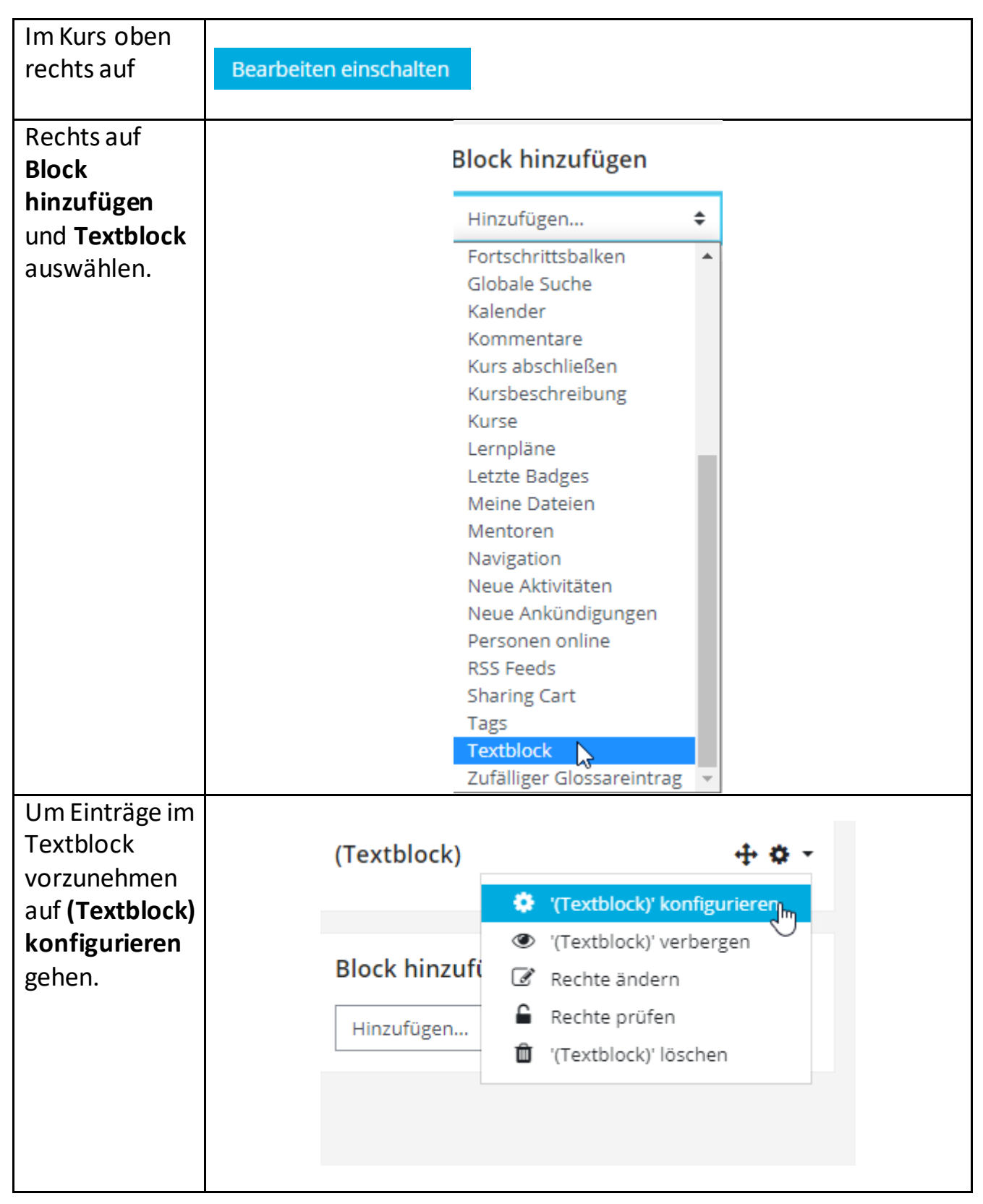

| Dann Text bei<br>Inhalt<br>eingeben.                                     | Block '(Textblock)' konfigurieren   Alles aufklappen   Titel für Textblock     Inhalt     Image: B / E = @ @ @ @ @ @ @ @ @ @ @ @ @ @ @ @ @ @ |
|--------------------------------------------------------------------------|----------------------------------------------------------------------------------------------------|
| Ein Foto über<br>das Bild-Icon<br>im Editor<br>einfügen.                 |                                                                                                    |
| Mit<br><b>Änderungen</b><br><b>speichern</b> die<br>Einträge<br>sichern. | Änderungen speichern                                                                                                    |

## Englisch B2 mit Elisabeth Stritzek-Rauner

## Welcome

Here you will find all important information, homework, worksheets and further links to your language course. Hier gibt es alle wichtigen Infos, Hausaufgaben, Arbeitsblätter und weiterführende Links zu Ihrem Sprachkurs. Just click on the icons.

Klicken Sie einfach auf die Bilder.

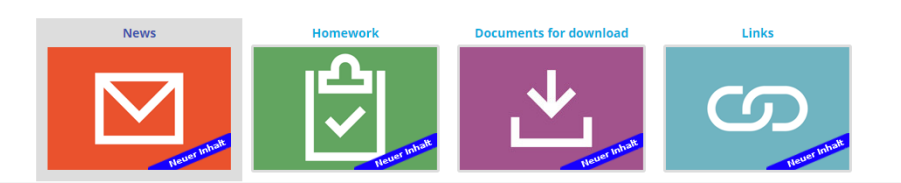

About the teacher

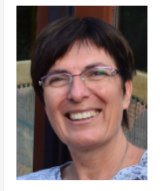

Hi, my name is Elisabeth. I've been teaching English for MVHS since 2006.

٠

Bearbeiten einschalten

My hobbies include spending time with my friends, music, and everything related to learning and teaching languages.